# ◀ fold here

# Before the first use

# Operation

/!\ Damage from incorrect installation and connection.

Installing and connecting the washing ma chine incorrectly will cause serious damage to property.

See "Installation".

#### Damage resulting from failure to remove the shipping struts. Failure to remove the shipping struts can result in damage to the washing machine and to adjacent cabinetry or appliances.

Remove the shipping struts as described in "Installation and connection".

3 steps must be completed before the washing machine can be operated.

- 1. Remove the shipping struts.
- 2. Set up Miele@home.
- 3. Start the calibration program.

For additional information, please refer to the separate operating instructions sup-

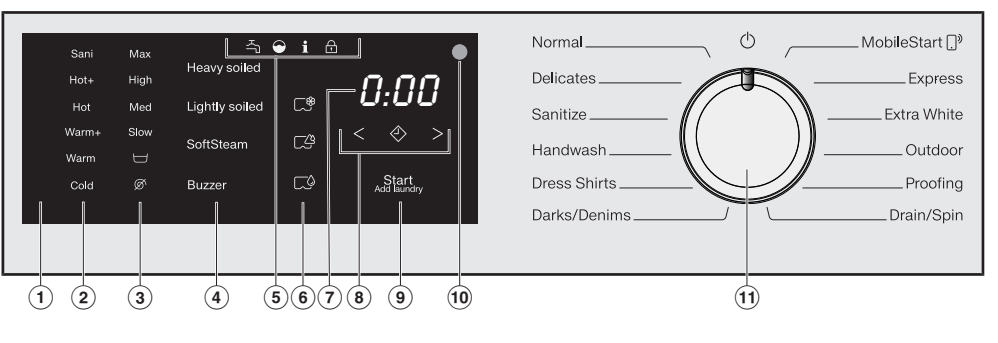

#### Operating the sensor buttons

he sensor buttons react to fingertip contact. If a sensor button is illuminated, it can be selected.

If a sensor button is brightly lit, this means: currently selected If a sensor button is dimly lit, this means: selection possible

Start/Add laundry sensor button

(A) Touching the *Start/Add laun-*

ton lights up constantly.

(B) Once the program has been

started, the Start/Add laun-

drv sensor button starts the se-

lected program. The sensor but-

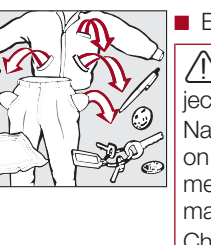

- Sort the laundry by color and by care label. Most garments have a textile care label in the collar or side
- Pre-treat stains and badly soiled areas.

## 2. Selecting a program

# selector dial

| Normal<br>Delicates<br>Sanitize |   |    | MobileStart<br>Expre | D <sup>p</sup><br>ss<br>ite |
|---------------------------------|---|----|----------------------|-----------------------------|
| Dress Shirts                    | P | 1_ | ProofiDrain/Sp       | ng                          |

#### 2. Selecting programs via the MobileStart ... program selector position and the Miele app

be switched on.

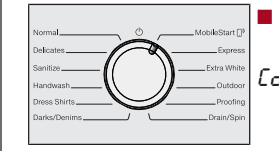

#### Control field

- Temperature sensor buttons for selecting the temperature.
- Spin Speed sensor buttons for selecting the final spin speed.

#### Sensor buttons for options

You can supplement the wash programs with options. If a wash program has been selected, the sensor buttons for the available options light up dimly.

- Indicator lights
- Faults affecting the water inlet and drainage
- Excess detergent used
- i Reminder about Sanitize information
- A The Add laundry function cannot be selected.

#### Environmentally friendly washing

- Make use of the maximum load that the wash program can accommodate. This will keep energy and water consumption to a minimum in relation to the size of the load.
- Use the *Express* program for small, lightly soiled loads.
- Modern detergents make it possible to wash at lower temperatures (e.g., 70°F/20°C). Using the corresponding temperature settings will save energy.

6 CapDosing sensor buttons

proofing agent)

hancers)

in hours and minutes.

Sensor buttons  $\langle \diamondsuit \rangle$ 

For the Delay start function.

only)

Time display

Fabric care (e.g., fabric softener,

Additives (e.g., detergent en-

Detergent (for the main wash

Washing at low temperatures and/or using liquid detergents can cause bacteria and odors to build up in the washing machine. Miele therefore recommends cleaning the washing machine once everv month.

When the **i** indicator light lights up on the control field and 1 appears on the time display, the washing machine must be cleaned.

◀ fold here

fold here

*drv* sensor button allows you to add laundry. After the program has started, the pro-Optical interface gram runtime will appear on the display This is used by the Service department as a transmission point.

Program selector For selecting programs and for switching the machine off. The washing machine is switched on when you select a program, and switched off by turning the program selector to the  $\bigcirc$  position.

# ◀ fold here

## Preparing the laundry

### . Preparing the laundry

Empty all pockets.

- Damage due to foreign obiects.
- Nails, coins, paper clips, and so on can cause damage to garments and components in the machine
  - Check the laundry before washing and remove any such foreign

#### . Selecting the standard programs with the program

Turn the program selector to the required program. The selected program will be shown in the display. This will then be replaced by the standard display.

To use MobileStart (1), the washing machine must be logged on to the WiFi network and Remote control must

- Turn the program selector to the *MobileStart* () position.
- Lon appears on the time display.

The washing machine can now be operated with the Miele

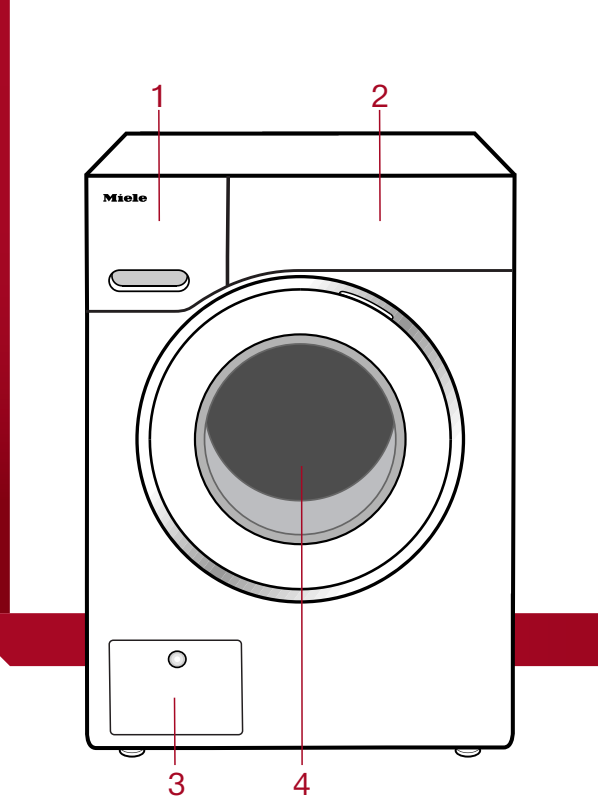

- Detergent dispenser drawer
- Control panel
- 3 Drain filter
- 4 Door

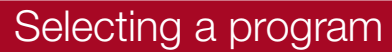

#### Loading the washing machine

open.

the seal.

#### Opening the door

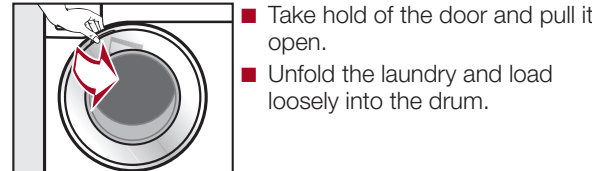

### Closing the door

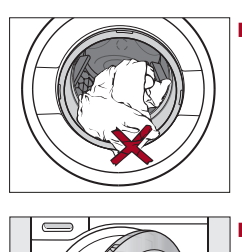

Make sure that no items are caught between the door and

looselv into the drum.

Shut the door gently.

The wash program's pre-set temperature and spin speed

#### Selecting options

will then light up brightly.

will then light up brightly.

4. Selecting program settings

Selecting a temperature and spin speed

The selection of options available for the wash program lights up dimly.

light up brightly. The choice of temperatures and spin

speeds selectable for the wash program light up dimly.

Touch the sensor button for the temperature desired.

Touch the sensor button for the spin speed desired. It

Touch the sensor button for the required option. It will then light up brightly.

**Tip:** You can select multiple options for a single wash program.

### 5. Add detergent

There are several options for adding detergent to the washing machine.

#### CapDosing

If you selected CapDosing when setting the program, detergent will be dispensed via the capsule for this wash program.

#### Using powder detergent

The detergent drawer contains an insert for liquid detergent in the  $\bigsqcup$  compartment. This insert must be removed to use powder detergent. It is not possible to use powder detergent in the  $\land \sqcup$  compartment.

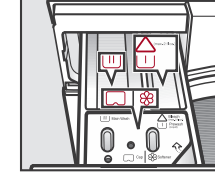

- \_\_\_ caps

damaged.

lected

wash.

Filling with detergent

he

# Starting a program

This washing machine requires particularly efficient detergent. Add detergent in accordance with the value in the pull-down dosage display.

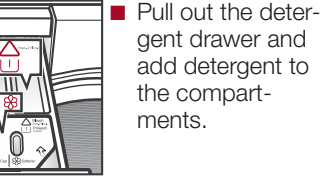

 $\wedge$  Chlorine bleach for removing 11 stains or liquid detergent for the pre-wash

 $\square$  Detergent for the main wash, including Soak if selected

Fabric softener, liquid starch, or

#### Using chlorine bleach

/! Damage due to chlorine bleach. Textiles may be discolored or their fibers

Only use chlorine bleach on suitable tex

Chlorination must be activated in the settings before chlorine bleach is first used.

The Pre-wash option must not be se-

Pour max. 1/4 cup (60 ml) of bleach into the  $\triangle \cup$  chamber.

The chlorine bleach is added automatically 10 minutes before the end of the main

#### 6. Start the program

Touch the flashing Start/Add laundry sensor button.

The door will lock and the wash program will start.

#### Adding laundry during a program sequence

Laundry can be added or removed at any time, provided that the A symbol is not illuminated on the control field.

■ Touch the Start/Add laundry sensor button

Rotating bars LIJ... [.]... [] appear on the time display.

If the word *Rdd* appears on the time display, the door can be opened.

- Open the door and add or remove laun-
- Close the door.
- Touch the Start/Add laundry sensor but-

The wash program will continue.

#### Changing a program (safety lock)

A program, temperature, spin speed, or selected options cannot be changed once the machine has been successfully started. This prevents the machine being operated unintentionally, e.g., by children.

#### Canceling a program

You can cancel a wash program at any time after it has started.

- Turn the program selector to the (<sup>1</sup>) position
- Turn the program selector to any posi-

Rotating bars LIJ ... [] or -O- appear on the time display. The water is pumped away and the door lock is then re-

### 7. Program end

The door is locked in the Anti-crease phase.

Turn the program selector to the O posi-

-*0*- appears on the time display and the A indicator light goes out. The door will be unlocked.

**Tip:** After the Anti-crease phase, the door will unlock automatically.

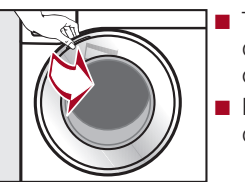

□ ■ Take hold of the door and pull it open. Remove the laundrv.

the door seal for

any foreign ob-

jects.

tems left in the drum could discolor other items in the next wash or become discolored themselves.

#### Remove all items from the drum.

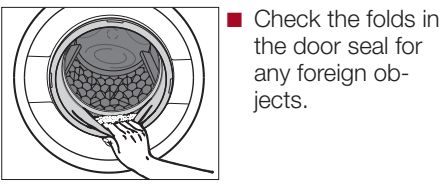

**Tip:** Leave the door slightly open.

If you used a capsule, remove it from the detergent drawer.

**Tip:** Leave the detergent drawer slightly

# Delay Start/Options

### **Delay Start/SmartStart**

You can delay the start of a program from Options are selected and deselected us-30 minutes up to a maximum of 24 hours. ing the relevant sensor buttons in the con-This allows you to make use of night-time trol field. economy electricity rates, for example.

#### **Selecting Delay Start**

Select the wash program required.

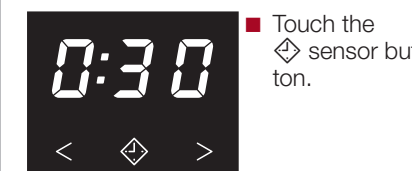

- Touch the < or > sensor button re peatedly until the required Delay Start time appears on the time display.
- In the case of settings below 10 hours, Please note the load information in the the Delay Start time changes in increments of 30 minutes.
- In the case of settings above 10 hours. the delay-start period changes in increments of 1 hour.
- Touch the flashing *Start/Add laundry* sensor button.

The Delay Start process starts and counts down on the time display.

#### SmartStart – Setting the time period

If the P98 SmartGrid programmable func- ironing 🚐 🚍. tion is activated, the function of the sensor button changes. The time display no longer shows the Delay Start period; instead, it shows the time period in which vour washing machine can be started au- ing machine is switched off. tomatically. The procedure for setting this is the same as for setting the time for Delav Start. For additional information, please refer to the separate operating instructions supplied.

### Options

### Heavy soiled

For laundry that is very heavily soiled. The extended wash duration enhances the stain-removing effect.

#### Lightly soiled

For slightly soiled fabrics that are not stained. The wash duration is reduced.

#### SoftSteam

In order to reduce creasing, the laundry undergoes a smoothing process at the end of the program. Reducing the maximum load by 50% will give a better result. sult

| <b>without</b><br>SoftSteam |               | <b>with</b><br>SoftSteam |
|-----------------------------|---------------|--------------------------|
| Full load                   | $\rightarrow$ | Half load                |
| Half load                   | $\rightarrow$ | Small load               |
| Small load                  | $\rightarrow$ | Very small load          |

The garments must be suitable for drying in a tumble drver  $\bigodot$   $\bigcirc$   $\bigcirc$  and suitable for

#### Buzzer

A buzzer sounds at the end of the program. The buzzer sounds until the wash-

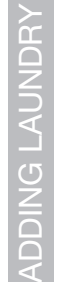

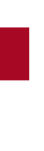

| Program                        | Temperature                                    | Speed                                               | Load                         |
|--------------------------------|------------------------------------------------|-----------------------------------------------------|------------------------------|
| Normal                         | Hot+, Hot, Warm+, Warm, Cold                   | Max, Ø                                              | Full load (17.6 lb/8 kg)     |
| Cotton, linen, and mixed-fic   | per fabrics made of both cotton and linen.     |                                                     |                              |
| Delicates                      | Hot+, Hot, Warm+, Warm, Cold                   | Med, Slow, 🔲, 🗭                                     | Small load (6.6 lb/3 kg)     |
| For delicate fabrics made fr   | om synthetic fibers.                           |                                                     |                              |
| Sanitize                       | Sani                                           | Max, High, 🖂, 🖉                                     | Full load (17.6 lb/8 kg)     |
| Cotton or linen fabrics with   | direct skin contact or for which special hygie | sne requirements apply.                             |                              |
| Handwash                       | Warm+, Warm, Cold                              | High, Med, Slow, 🖵, 🗭                               | Small load (4.4 lb/2 kg)     |
| For delicate fabrics which a   | re only suitable for hand washing.             |                                                     |                              |
| Dress Shirts                   | Hot+, Hot, Warm+, Warm, Cold                   | Med, Slow, 🔟, 🗭                                     | Small load (4.4 lb/2 kg)     |
| Pre-treat collars and cuffs d  | epending on the level of soiling.              |                                                     |                              |
| Darks/Denims                   | Warm+, Warm, Cold                              | High, Med, Slow, 🖂, Ø                               | Small load (4.4 lb/2 kg)     |
| Black and dark gaments m       | lade from cotton, mixed fibers, and denim.     |                                                     |                              |
| MobileStart                    |                                                |                                                     |                              |
| The Miele app is used to se    | lect programs and operate the appliance.       |                                                     |                              |
| Express                        | Warm+, <b>Warm</b> , Cold                      | High, Med, Slow, 🖵, 🗭                               | Half load (7.7 lb/3.5 kg)    |
| Cotton fabrics that have hai   | rdly been wom or are only very lightly soiled. |                                                     |                              |
| Extra White                    | Hot+                                           | Max, High, 🖵, 🗭                                     | Full load (17.6 lb/8 kg)     |
| For white fabrics made of o    | otton or linen without special hygiene require | ments.                                              |                              |
| Outdoor                        | Warm+, Warm, Cold                              | Med, Slow, 🔟, 🗭                                     | Small load (5.5 lb/2.5 kg)   |
| Performance outerwear (e.ç     | 1., jackets and pants) made from membrane      | fabric such as Gore-Tex®, SYMPATEX®, WIND           | STOPPER®, etc.               |
| Proofing                       | , , Warm+, ,                                   | High, Med, Slow, 🖵, 🗭                               | Small load (5.5 lb/2.5 kg)   |
| Treating microfiber fabric, sł | ki wear, or table linens/drapes made from me   | ainly synthetic fibers to provide a finish which is | resistant to water and dirt. |
| Drain/Spin                     | Cold                                           | Max, Med, Slow, Ø                                   | Small load (5.5 lb/2.5 kg)   |
| Drain only: set spin speed t   | ଁ ଭି.                                          |                                                     |                              |
| Make sure you select the a     | opropriate spin speed.                         |                                                     |                              |

# Detergent

Detergents recommended by Miele

|              | Miele Detergents |              | Miele Capsules |              |              |
|--------------|------------------|--------------|----------------|--------------|--------------|
|              | UltraWhite       | UltraColor   |                | 5            |              |
| Normal       | $\checkmark$     | $\checkmark$ | -              | $\checkmark$ | $\checkmark$ |
| Delicates    | -                | $\checkmark$ | $\checkmark$   | $\checkmark$ | -            |
| Sanitize     | $\checkmark$     | -            | -              | $\checkmark$ | $\checkmark$ |
| Handwash     | -                | -            | $\checkmark$   | $\checkmark$ | -            |
| Dress Shirts | $\checkmark$     | $\checkmark$ | -              | $\checkmark$ | $\checkmark$ |
| Darks/Denims | -                | $\checkmark$ | -              | $\checkmark$ | -            |
| Express      | -                | $\checkmark$ | -              | $\checkmark$ | -            |
| Extra White  | $\checkmark$     | $\checkmark$ | -              | $\checkmark$ | $\checkmark$ |
| Outdoor      | -                | -            | $\checkmark$   | -            | -            |
| Proofing     | -                | -            | -              | $\checkmark$ | -            |

◀ fold here

fold here

# ◀ fold here

I fold here

# Cleaning and care

- Special-purpose detergents (e.g., Wool-Care)
- Fabric care (e.g., fabric softener)
- Additives (e.g., booster)

#### Cleaning the detergent drawer

Washing at low temperatures and the use of liquid detergent can lead to a build-up of bacteria in the detergent drawer.

Clean the entire drawer at regular intervals for hygiene reasons, even if you are using the TwinDos system exclusively.

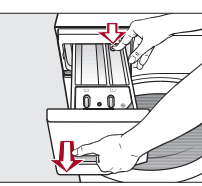

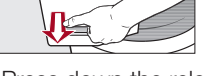

Press down the release button and, at the same time, pull the drawer completely out of the machine.

#### Removing and cleaning the insert for liquid detergents

An insert for liquid detergents is located in the U compartment of the detergent drawer.

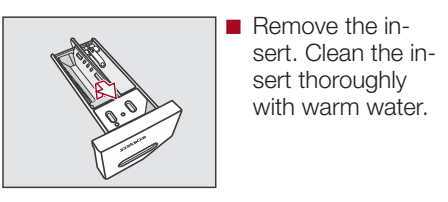

Cleaning the siphon inside the  $\triangle \sqcup$  compartment

Compartment 1 has a siphon for better dis pensing of the chlorine bleach.

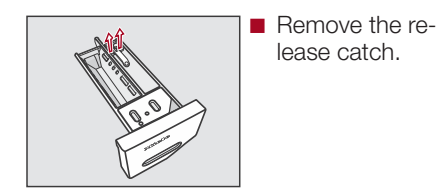

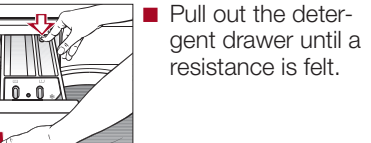

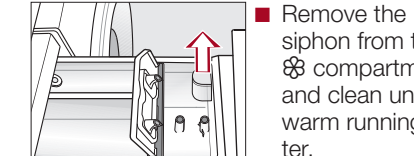

Clean all compartments with warm wa-

#### Cleaning the detergent-drawer housing

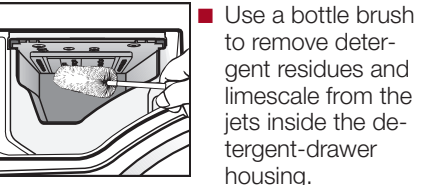

Replace the detergent drawer.

**Tip:** Leave the detergent drawer slightly open to allow it to dry.

#### Sanitize info (cleaning the drum)

Washing at low temperatures and/or using liquid detergent can cause bacteria and unpleasant odors to build up in the washing machine. Use the Sanitize program to clean the washing machine. Clean the drum no later than the point at which the **1** indicator light and *1* light up on the time display.

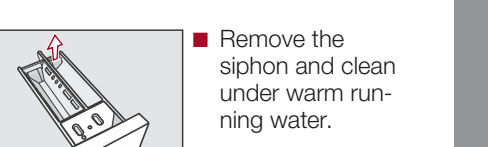

#### Cleaning the siphon inside the ℅ compartment

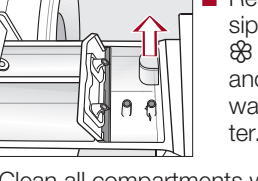

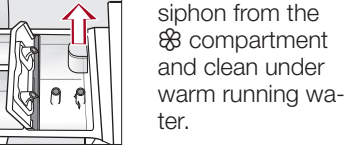

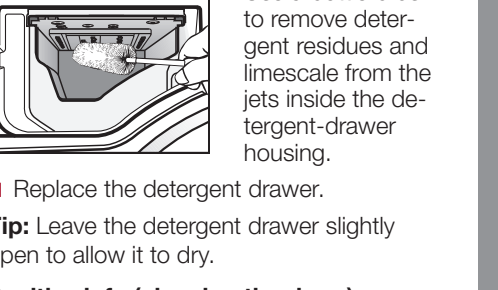

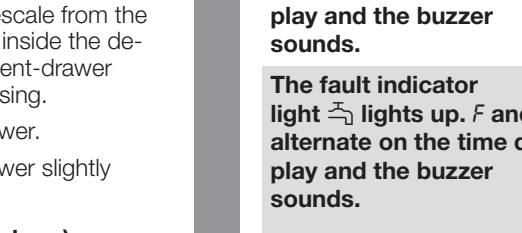

#### Problem Possible caus **The control field remains** There is no power to the mach dark. Check whether the plug is Check whether the fuse h The washing machine has sw save energy. Switch the washing maching gram selector. *F* and *3*4 alternate on the The door is not closed proper time display. engage. Close the door again. ■ Start the program again. If the fault message appears vice. After the appliance is An update is available for the switched on, UP appears grammable functions - P99 Re on the time display. formation. The fault indicator The drain is blocked or restrict light → lights up. F and // The drain hose has been fixed alternate on the time dis-The maximum drain height The water intake is blocked o light 👆 lights up. F and 10 🛛 Check whether the faucet i alternate on the time dis-Check whether there is suf The filter in the water intake is Clean the filter.

The fault indicator light <sup>-</sup>→ lights up. *F* and Close the faucet. *138* alternate on the time Contact Miele Service. display and the buzzer sounds.

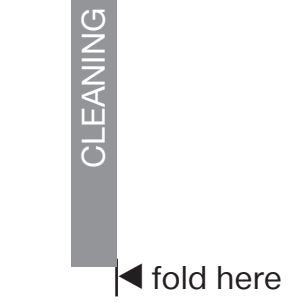

# Frequently asked guestions ...

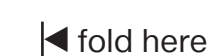

# ◀ fold here

# I fold here

# Miele

| Possible cause and solution                                                                                                    | Problem                                                                                | Possible cause and solution                                                                                                    |  |  |
|----------------------------------------------------------------------------------------------------|----------------------------------------------------------------------------------------|----------------------------------------------------------------------------------------------------|--|--|
| <ul> <li>There is no power to the machine.</li> <li>Check whether the plug is plugged in.</li> <li>Check whether the fuse has tripped.</li> </ul>                                                                                                    | <i>F</i> and XXX alternate on the time display and the buzzer sounds.                  | <ul> <li>There is a fault.</li> <li>Disconnect the washing machine from the power supply. Unplug the appliance or switch off the breaker.</li> <li>Wait at least 2 minutes before reconnecting the washing machine to the power supply.</li> <li>Switch the washing machine on again.</li> <li>Restart the program. If the fault message appears again, contact Miele Ser-</li> </ul> |  |  |
| <ul> <li>Switch the washing machine on again by turning the program selector.</li> </ul>                                                                                                    |                                                                                        |                                                                                                    |  |  |
| ne door is not closed properly. The door lock could not<br>ngage.<br>Close the door again.<br>Start the program again.<br>If the fault message appears again, contact Miele Ser-                                                                                               | -0- lights up on the time display.                                                     | vice.<br>The program selector was moved to a different position af-<br>ter the program had started.<br>Turn the program selector back to the original position.                                                                                                    |  |  |
| An update is available for the washing machine. See "Pro-<br>grammable functions – <i>P99</i> Bemotel Jodate" for more in-                                                                                                    | The 🕤 indicator light lights up.                                                       | <ul><li>Excessive foam has built up during washing.</li><li>Use less detergent next time and follow the manufacturer's instructions on dosage given on the packaging.</li></ul>                                                                                                    |  |  |
| <ul> <li>formation.</li> <li>The drain is blocked or restricted.</li> <li>The drain hose has been fixed too high.</li> <li>Clean the drain filter and the drain pump.</li> <li>The maximum drain height is 1 m.</li> </ul>                                                     | The <b>i</b> indicator light lights<br>up and <i>i</i> appears on the<br>time display. | <ul> <li>When washing, a wash program using a temperature of <i>Hot</i>+ has not been run for a long time.</li> <li>Run the <i>Sanitize</i> program using the Miele Machine Cleaner or a universal powder detergent.</li> <li>The washing machine is cleaned which prevents bacteria and oder buildure.</li> </ul>                                                                    |  |  |
| <ul> <li>The water intake is blocked or restricted.</li> <li>Check whether the faucet is turned on properly.</li> <li>Check whether the inlet hose is kinked.</li> <li>Check whether there is sufficient water pressure.</li> </ul> The filter in the water intake is blocked. | <i>F</i> and <i>3</i> 7 alternate on the time display.                                 | <ul> <li>The SoftSteam option which runs at the end of the program could not be carried out properly.</li> <li>Check whether the washing machine is aligned correctly (see "Installation – Leveling the machine").</li> <li>Check whether the maximum drain height of 3.3 ft (1 m) has been exceeded.</li> </ul>                                                                      |  |  |
| <ul><li>Clean the filter.</li><li>The water protection system has reacted.</li><li>Close the faucet.</li></ul>                                                                                                    |                                                                                        | If the fault message appears again, contact Miele Service.<br>The washing machine can still be used, but without the <i>Soft-Steam</i> option.                                                                                                    |  |  |

# Quick Start Guide

# Washing machine

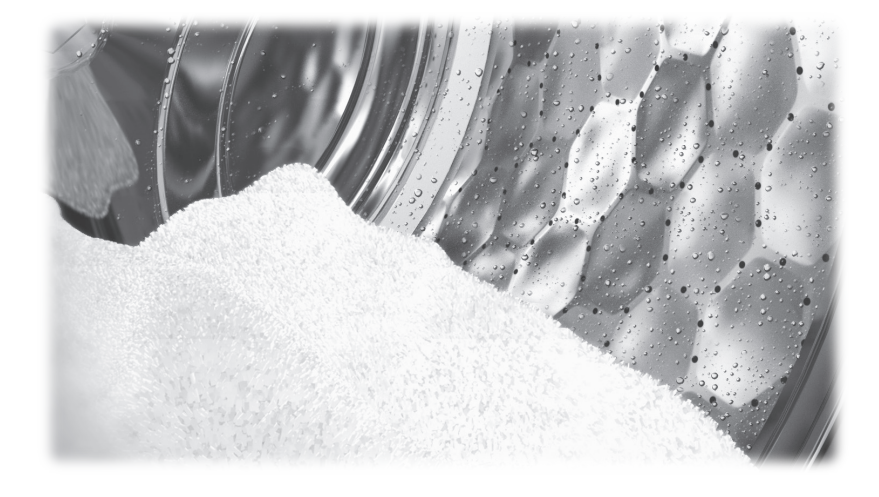

This Quick Start Guide is not a substitute for the operating instructions supplied with the appliance! It is essential to familiarize yourself with the washing machine before using it for the first time. Please read the operating instructions carefully and pay particular attention to the IMPORTANT SAFETY INSTRUCTIONS.

en-US

M.-Nr. 11 622 790 / 00

### fold here

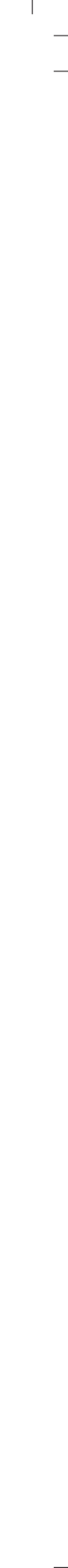